## **OpenVPN unter iOS**

## App installieren

Laden Sie die App " OpenVPN Connect" aus dem iTunes Store

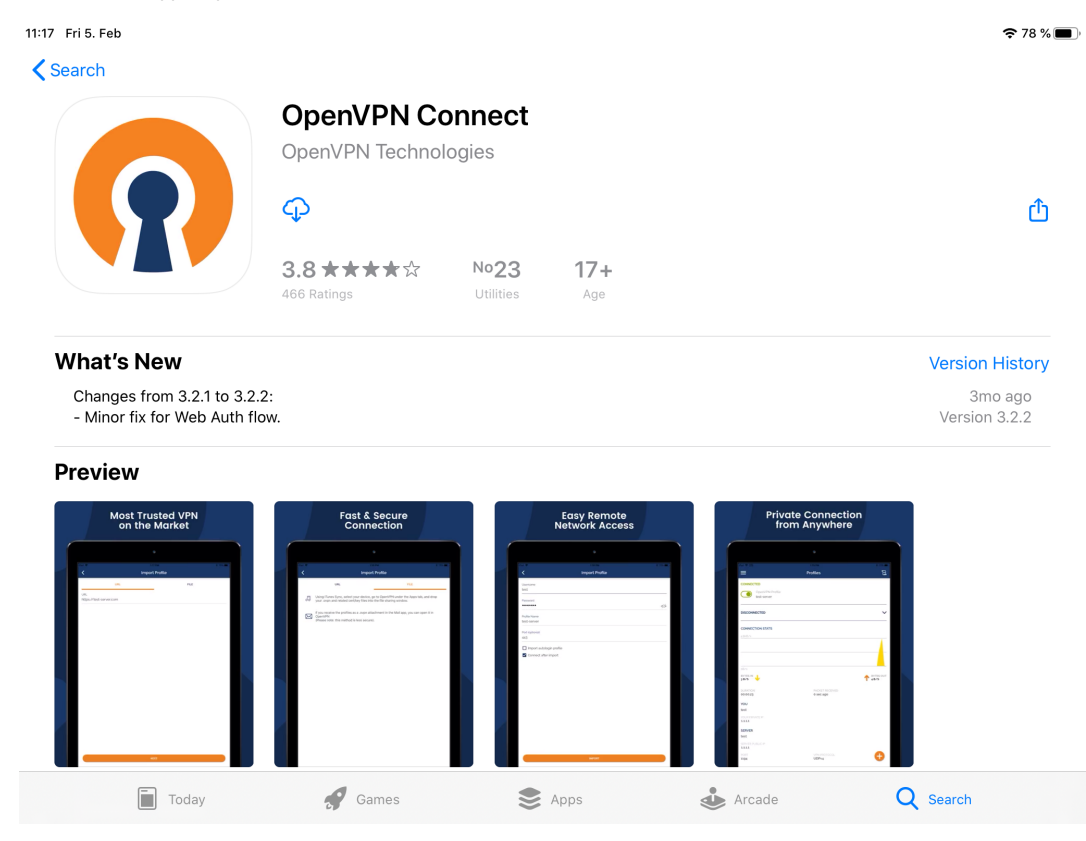

https://itunes.apple.com/de/app/openvpn-connect/id590379981?mt=8

Sie müssen die App noch nicht starten, da zuerst die Konfigurationsdatei eingebunden werden muss.

## Konfigurationsdatei einbinden

Laden Sie die aktuelle Konfigurationsdatei von unserer Homepage auf ihr Gerät herunter.

https://www.ku.de/rechenzentrum/it-services/netz/vpn

Öffnen Sie die Konfigurationsdatei, klicken oben rechts auf den "Share" Button. Fahren sie in der Symbol-Reihe nach rechts bis sie zu "More" gelangen. In der neuen Liste wählen Sie "Copy to OpenVPN" aus.

| 11:21 Fri 5. Feb                              | KUE-2021-01-31-1159 (6 of 6) |                                                | \$ 77 % ••• |  |  |
|-----------------------------------------------|------------------------------|------------------------------------------------|-------------|--|--|
| KUE-2021-01-31-115<br>OpenVPN Profile<br>9 KB |                              | KUE-2021-01-31-1159     OpenVPN Profile - 9 KB |             |  |  |
|                                               | AirDrop Messages Mail        | OneDrive                                       |             |  |  |
|                                               |                              | Сору                                           | ß           |  |  |
|                                               | KUE-2021-01-31-115           | Add People                                     | •2          |  |  |
|                                               | OpenVPN Profile<br>9 KB      | Add Tags                                       | $\bigcirc$  |  |  |
|                                               |                              | Edit Actions                                   |             |  |  |
|                                               |                              |                                                |             |  |  |

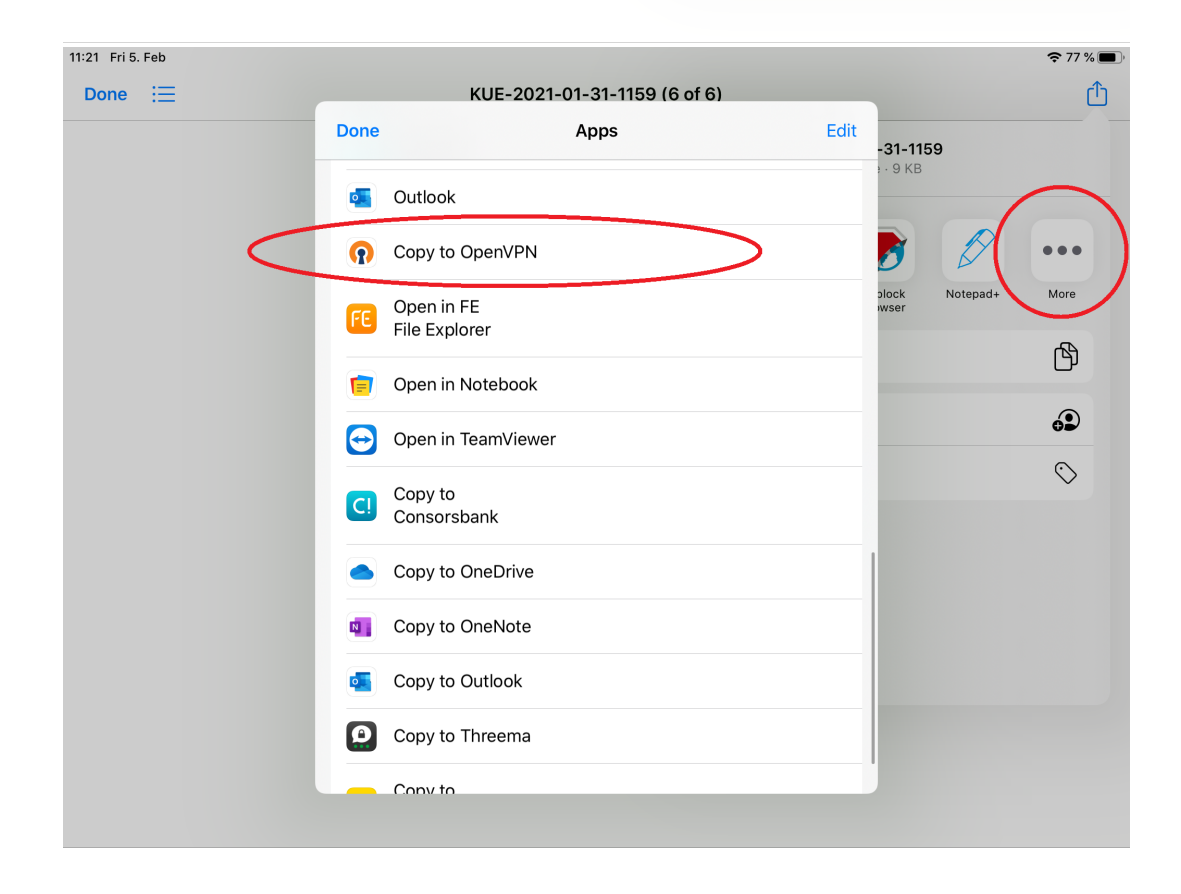

Danach öffnet sich die App OpenVPN Connect und die Konfigurationsdatei ist bereit zum hinzufügen in die App. Klicken Sie nun bei dem Profil auf "Add".

| Files 11:21 Fri 5. Feb                          | 🗢 77 % 🔳 🔿  |
|-------------------------------------------------|-------------|
|                                                 | ort Profile |
| URL                                             | FILE        |
| 1 new OpenVPN profiles are available for import |             |
| 141.78.127.173 [KUE-2021-01-31-1159]            |             |
| Standard Profile                                |             |
| ADD                                             | DELETE      |
|                                                 |             |

Im nächsten Schritt müssen Sie unter "Username" ihre eigene Benutzerkennung eintragen.

| ◄ Files 11:21                        | Fri 5. Feb                          |              |               |        |               |            |        |               |        |    | 🗢 77 % 🔳         |
|--------------------------------------|-------------------------------------|--------------|---------------|--------|---------------|------------|--------|---------------|--------|----|------------------|
| <                                    |                                     |              |               |        | Impor         | ted Profil | .e     |               |        |    | ADD              |
| (i) Pro<br>Profile Nan<br>141.78.127 | file successf<br>ne<br>7.173 [KUE-2 | ully importe | ed<br>1159]   |        |               |            |        |               |        |    |                  |
| Username<br><mark>Benutze</mark> i   | rkennung                            |              |               |        |               |            |        |               |        |    |                  |
| Save p                               | Save password                       |              |               |        |               |            |        |               |        |    |                  |
| S ∂                                  | Ct after imp                        | ort          |               |        |               |            |        |               |        |    |                  |
| 1<br><b>Q</b>                        | 2<br>W                              | з<br>е       | 4<br><b>r</b> | 5<br>t | 6<br><b>Z</b> | 7<br>U     | 8<br>i | 9<br><b>O</b> | 0<br>p | ů  | $\langle \times$ |
| "<br>a                               | s<br>S                              | €<br>d       | %<br>f        | &<br>g | /<br>h        | (<br>j     | )<br>k | =             | ,<br>Ö | ä  | لے ا             |
| Ŷ                                    | y                                   | X            | Ċ             | <br>V  | @<br>b        | ;<br>n     | :<br>M | !             | ?      | ß  | ۍ                |
| .?123                                |                                     | Ŷ            |               |        |               |            |        |               | .?1    | 23 |                  |

Nun folgen zwei Sicherheitsabfragen des Betriebssystems um eine neue VPN Konfiguration hinzuzufügen. Bestätigen Sie dies.

Mit dem Klick auf ADD (oben rechts) speichern Sie den Eintrag.

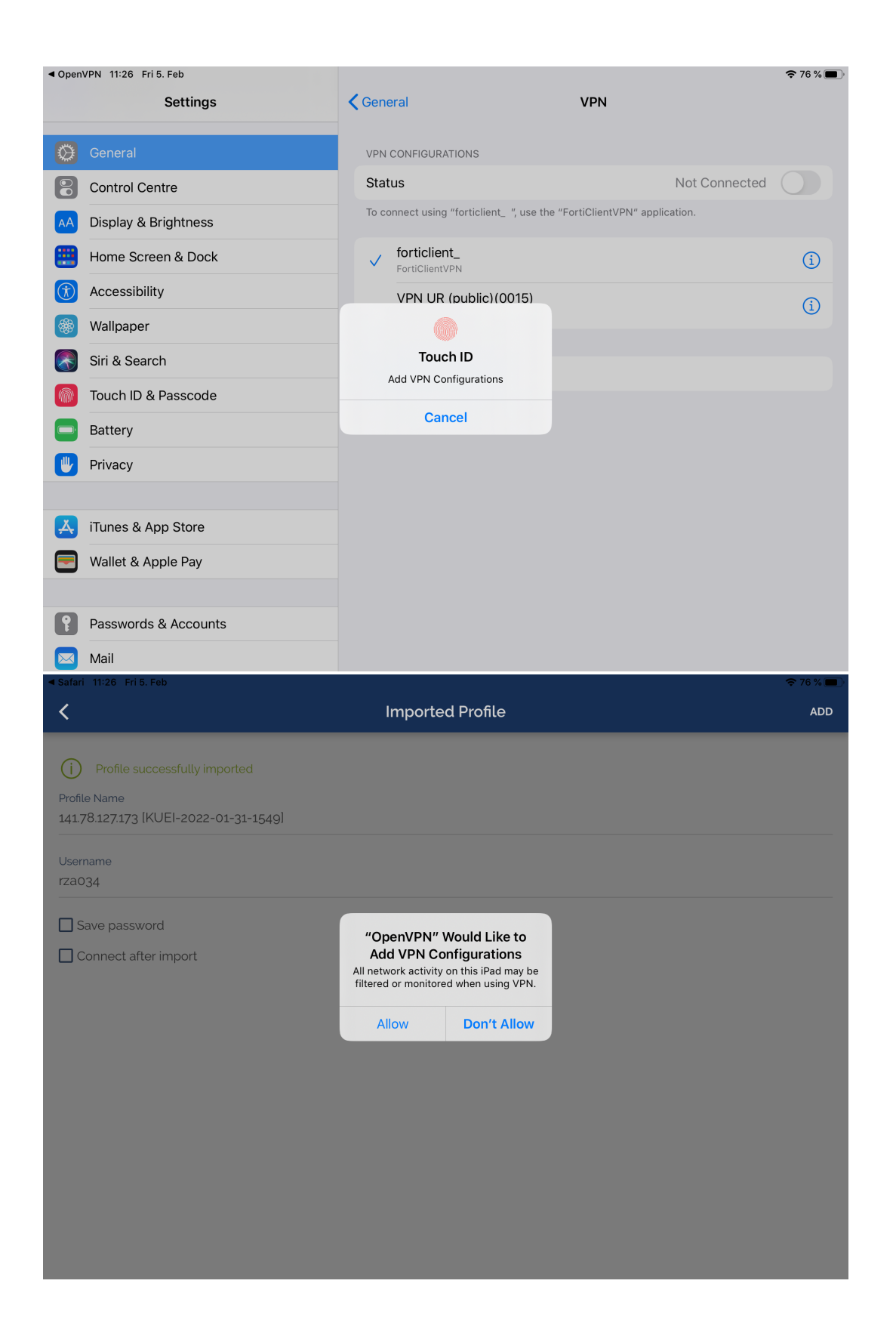

Nun wurde die Konfigurationsdatei hinzugefügt. Mit einem Fingertipp auf den Schalter können Sie die VPN-Verbindung initiieren.

| <ul> <li>Settings</li> </ul> | 11:26 Fri 5. Feb                                         |          | 중 76 % 🗖 |
|------------------------------|----------------------------------------------------------|----------|----------|
| ≡                            |                                                          | Profiles | Ð        |
| DISCON                       | NECTED                                                   |          |          |
|                              | OpenVPN Profile<br>141.78.127.173 [KUEI-2022-01-31-1549] |          | Ð        |
|                              |                                                          |          |          |

Ð

Daraufhin folgt eine Passwort Abfrage. Hierbei geben Sie das zugehörige Passwort zu Ihrer Kennung ein.

|                                                        | Prof                                  | îles                  |   | নি |
|--------------------------------------------------------|---------------------------------------|-----------------------|---|----|
| DISCONNECTED                                           | Enter Pa                              | assword               | _ |    |
| OpenVPN Profile<br>141.78.127.173  KUEI-2022-01-31-154 | Profile: 141.78.127.173  <br>Password | KUEI-2022-01-31-1549) |   | 0  |
|                                                        | Cancel                                | ок                    |   |    |
|                                                        |                                       |                       |   |    |
|                                                        |                                       |                       |   |    |
|                                                        |                                       |                       |   |    |
|                                                        |                                       |                       |   |    |
|                                                        |                                       |                       |   |    |
|                                                        |                                       |                       |   |    |
|                                                        |                                       |                       |   |    |

Nach der Eingabe des richtigen Passwortes sollte die Verbindung aufgebaut werden.

Bei einer erfolgreichen Verbindung wird der Schalter grün und weitere Informationen zur Verbindung werden angezeigt:

| Settings 11:27 Fri 5. Feb                               |                              | 🗢 VPN 76 % 🔲 '         |
|---------------------------------------------------------|------------------------------|------------------------|
| ≡                                                       | Profiles                     | 10                     |
| CONNECTED                                               |                              |                        |
| OpenVPN Profile<br>141.78.127.173 [KUEI-2022-01-31-1549 | I.                           |                        |
| CONNECTION STATS                                        |                              |                        |
| 4.9KB/s                                                 |                              |                        |
|                                                         |                              | BYTES IN<br>5.02 KB/S  |
|                                                         |                              | PYTES OUT<br>4.73 KB/S |
| oB/s                                                    |                              |                        |
| DURATION<br>00:00:04                                    | PACKET RECEIVED<br>0 sec ago |                        |
| YOU                                                     |                              |                        |
| rza034                                                  |                              |                        |
| YOUR PRIVATE IP<br>141.78.228.239                       |                              | Ð                      |
| SERVER                                                  |                              |                        |

111 78 127 172